Система Moodle постоянно отслеживает активность пользователей и составляет отчеты об их участии в изучении курса. Для педагога существует возможность посмотреть в какие дни, как долго и с какой результативностью использовались учащимися его класса контрольно-диагностические материалы курса.

В журнале оценок курса собраны оценки всех учащихся за все оцениваемые материалы курса.

Для просмотра итогов оцениваемых заданий курса (тестов, интерактивных лекций, SCORM-пакетов и т.п.) необходимо нажать ссылку «Оценки» раздела «Управление курсом» в блоке «НАСТРОЙКИ» (правая сторона рабочего окна).

Откроется окно «**Отчет по оценкам**» (в выпадающем меню рядом с названием можно выбрать другие варианты отчетов).

Настройки ✓ Управление курсом ✓ Режим редактирования Федактировать настройки ► Пользователи Фильтры ► Отчеты © Оценки ► Значки Сценки ► Значки Сценки ► Значки Сценки ► Остчеты © Оценки ► Значки Сценки ► Сотчеты Сценки ► Значки ► Сотчеты Сценки ► Сотчеты Сценки ► Сотчеты Сценки ► Сотчеты Сценки ► Сотчеты Сценки ► Сотчеты ► Сотчеты Сценки ► Сотчеты ► Сотчеты

adu.bv

Над таблицей со списком всех пользователей данного курса есть фильтр, который позволяет выбрать из общего списка только учеников конкретного класса (группы).

| Отчет по оценкам                                                   |  |               |                              |                   |  |  |  |  |  |  |
|--------------------------------------------------------------------|--|---------------|------------------------------|-------------------|--|--|--|--|--|--|
| Отчет по оценкам<br>Изолированные группы<br>Гимназия 40 (10 класс) |  |               |                              |                   |  |  |  |  |  |  |
| Гимназия 40 (10 класс):22/22                                       |  |               |                              |                   |  |  |  |  |  |  |
| Имя :                                                              |  |               |                              |                   |  |  |  |  |  |  |
| <b>Все</b> АБВГДЕЁЖЗИКЛМНОПРСТУФХЦЧШЩЭЮЯ<br>Фамилия :              |  |               |                              |                   |  |  |  |  |  |  |
| Все А Б В Г Д Е Ё Ж З И К Л М Н О П Р С Т У Ф Х Ц Ч Ш Щ Э Ю Я      |  |               |                              |                   |  |  |  |  |  |  |
|                                                                    |  |               | Математика 10 класс 🖃        |                   |  |  |  |  |  |  |
| Фамилия 🐣 Имя Адрес электронной почты                              |  |               | Тестовые задания по теме 🌩 🖉 | Тест для проверки |  |  |  |  |  |  |
| Иванов Иван                                                        |  | ivanov@tut.by | 7,83 🔍                       |                   |  |  |  |  |  |  |
| Петров Петр                                                        |  | petrov@tut.by | - Q,                         |                   |  |  |  |  |  |  |

**Примечание**. Если в данном курсе разделение по группам не предусмотрено (или ученик зарегистрирован на сайте вне класса), то необходимо выбрать «Все участники», а затем нужно выбрать первую букву фамилии и имени учащегося и в открывшемся списке найти фамилию и имя ученика.

## e-vedy.adu.by

| Отчет по оценкам                               | •                       |        |                                                                           |
|------------------------------------------------|-------------------------|--------|---------------------------------------------------------------------------|
| Отчет по оценкам                               |                         |        |                                                                           |
| Изолированные группы Все участники             | •                       |        |                                                                           |
| Все участники:2/1034                           | Выбор фамилии и         | имени  | ученика                                                                   |
| Все А Б В Г Д Е Ё Ж З И К Л М Н О<br>Фамилия : | я р с туф х ц ч ш щ э   | ЮЯ     |                                                                           |
| Все А Б В Г Д Е Ё Ж З И К Л М Н О              | п р с туф х ц ч ш щ э   | ЮЯ     | Названия оцениваемых заданий курса                                        |
|                                                |                         | Матема | атика 10 класс 🖃                                                          |
| Фамилия 📤 Имя                                  | Адрес электронной почты | V Тест | говые задания по теме 💠 🧪 🛛 Тест для проверки 🖨                           |
| Универсальный Ученик 🔳 🖉                       | IVA_s@mail.ru           |        | 4,01 -                                                                    |
| ×                                              | Оценки для пользоват    | еля    | Просмотр результатов конкретного оцениваемого задания конкретным учеником |

Названия оцениваемых заданий курса (тестов, интерактивных лекций, SCORMпакетов и т.п.) представлены в журнале в виде гиперссылок, которые открывают список упражнений в данном задании. В журнале также указана итоговая оценка за курс, являющаяся <u>средним баллом всех пройденных тестов</u>.

Для просмотра оценок конкретного учащегося из списка необходимо выбрать «Оценки для пользователя» ( ) справа от имени учащегося.

*Примечание*. Для просмотра оценок конкретного ученика по конкретному тесту можно нажать **значок лупы** (<sup>Q</sup>) рядом с оценкой за задание. В этом случае можно сразу увидеть информацию об успешности его прохождения учеником.

После выбора гиперссылки «Оценки для пользователя» откроется страница журнала оценок:

| Отчет по пользователю •                              |                                        |        |          |             |                               |  |  |  |
|------------------------------------------------------|----------------------------------------|--------|----------|-------------|-------------------------------|--|--|--|
| Отчет по пользователю - Униве                        | ерсальный \                            | Учени  | к        |             |                               |  |  |  |
| Изолированные группы                                 | Выберите одного или всех пользователей |        |          |             |                               |  |  |  |
| Все участники 🔻                                      | Универсальный Ученик 🔹                 |        |          |             |                               |  |  |  |
| Элемент оценивания                                   | Рассчитанный<br>вес                    | Оценка | Диапазон | Проценты От | Вклад в<br>итог<br>тзыв курса |  |  |  |
| Математика 10 класс                                  |                                        |        |          |             |                               |  |  |  |
| Тестовые задания по теме Многогранники               | 100,00 %                               | 4,06   | 0–10     | 40,60 %     | 40,60 %                       |  |  |  |
| 🖉 Тест для проверки теоретических знаний по теме «Пр | оямая 0,00 %                           | -      | 0–10     | -           | 0,00 %                        |  |  |  |

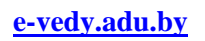

Для просмотра подробной информации о выполнении конкретного теста учащимся, необходимо перейти по гиперссылке с названием теста.

После открытия окна теста педагог можно увидеть статистическую информацию о том, когда тест был начат и завершен, сколько было попыток и какое время было потрачено на выполнение каждой, насколько успешно был выполнен тест. Также педагог может посмотреть успешность выполнения каждого задания.

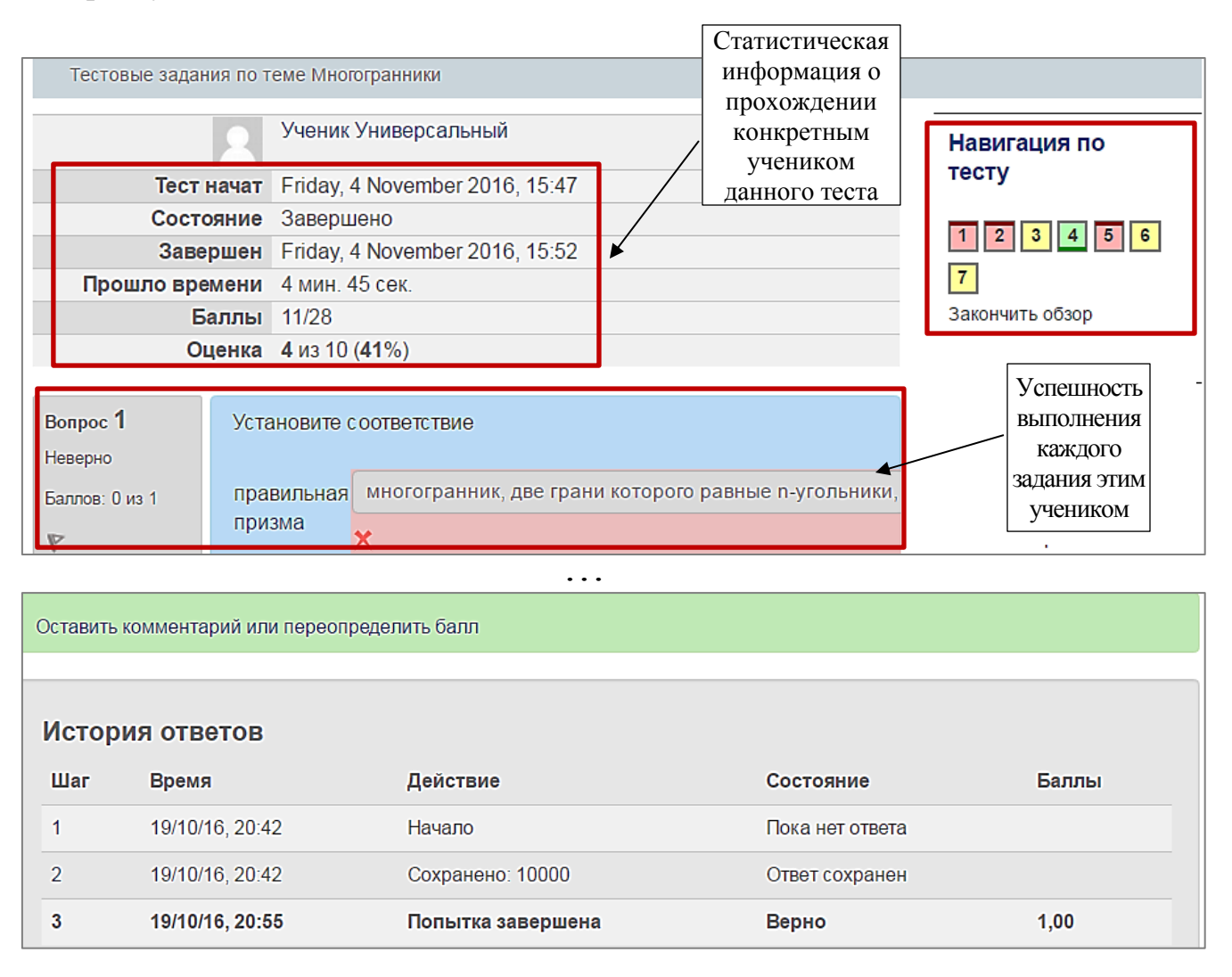

Колонка «**Навигация по тесту**» позволяет перемещаться произвольным образом внутри теста (если автор курса дал такую возможность). Красным цветом отмечены задания, которые выполнены неверно, желтым – частично верно, зеленым – правильно.